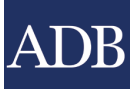

# **Registration System**

Checking Registered Participants onsite

You would need the **Registration** app in your desktop to do this.

- 1. Log in using the email and password that will be provided to you.
- 2. Search for the person's name or ID number

TIPS:

- i. it is better to search for the ID number (in the confirmation letter this is labeled as Registration Number)
- ii. If searching for a name, limit your search to one word only as more than one word would produce unexpected results (eg. If searching for de mesa, search only mesa)
- iii. If you see the Include Contacts Only Records text, click that
- iv. If you see multiple results, select the one that matches the full name of the person
- v. If you see multiple results with same full name, select the one with Attendee category
- vi. to select a record click the Edit button beside the record
- 3. In the **Details** screen, 3 things to check (to be done in this order; if you have a match, no need to check the rest):
  - i. check if **badge** has already been **taken** (only 1 badge per participant is allowed unless endorsed by Accreditation office)

To check: Scroll down to Attendee Data.

• If there's a Badge Taken note, advise participant to proceed to Accreditation office to get endorsement.

Attendee Data
Badge Printed
Valid Invitation
Badge Taken

- If there's no Badge Taken, proceed with next check
- ii. check if registration has been completed <u>To check</u>: See if **Organization** field has a value.

| Preferred Last Name |  |
|---------------------|--|
| Organization        |  |
| Position            |  |

- If empty, complete first the registration by clicking the [Onsite] For Registration Counters link at the right side. After completing, proceed with **printing** (step #4 )and **tagging** (step #5).
- If not empty, proceed with next check

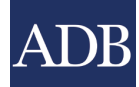

Add/Replace Photo

iii. check if record already has a **photo**. If no photo yet, add a photo by clicking the button

*Note*: you can add the photo by using the webcam and taking the persons photo or if he/she has a photo in file (in usb) then browse for the photo. Proceed to **printing** (step #4 )and **tagging** (step #5).

button.

- 4. Print the badge: click the Print 2019 Badge (v1) <no back side>
- 5. **Tag** the participant (*If not yet tagged*): click the [Onsite] Participant Tagging link at the right side and check the appropriate boxes
- 6. Hand over the ID badge and bag (if any) then go back to Search again for next participant.

#### Checking if invited (if your search above did not produce any results)

You would need the Invitation app 200 in your desktop to do this.

- 1. Launch if not yet open (if already opened just select that tab).
- 2. Search for the person's name (make sure you are searching the List of Invited guests) You are searching the List of Invited guests.

| Search |
|--------|
|        |

TIPS:

- i. you cannot search for ID number here as participant will not know what's his/her Invitation Number
- ii. \*\* follow the rest of the tips above on searching
- iii. if still no result, then ask participant to proceed to Accreditation office
- 3. In the **Details** screen, scroll down 'til you see the More Info button then click to check 2 things:
  - i. If No Invitation Found, ask participant to proceed to Accreditation office

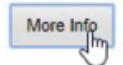

# **No Invitation Found**

ii. If Invitation Found, click the provided link in the message to proceed with registration.

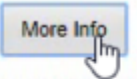

## **Invitation Found**

This record received a valid invitation to attend the ADB Annual Meeting in Fiji. Click here to proceed with the registration.

4. After completing the registration (you should see the Thank You note), close the current tab and switch to the very first tab.

## Thank You

Your registration has been submitted.

- 5. Search for the just completed record (search for the name again in the first tab) and select the record (click the Edit button)
- 6. Proceed with Printing and Tagging (do steps 4-6 of Checking registered participants)

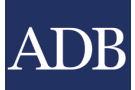

#### Note: Identifying which counter to go

- 1. One or two registration assistants (local staff) should be assigned outside the counters to direct participants which counter to go.
- 2. If participant has a **confirmation letter** (or if he/she is sure to have completed his/her online registration) direct them to any free counter (or with the least que)
- 3. If participant has an **invitation letter only** (or if he/she is sure that he/she got an invitation) direct them to designated counter/s (actual counter/s to be identified during training)
- 4. For the rest, ask them to proceed to Accreditation office.

Sample Confirmation and Invitation letters were provided. One main difference between them is **Confirmation letter has a photo** of the participant while Invitation has none.